This job aid demonstrates the steps to generate a Book of Business Report for the Agent.

1. From the Agent Dashboard, select Book of Business. Please note: you will only see Book of Business if you have permission to access the feature.

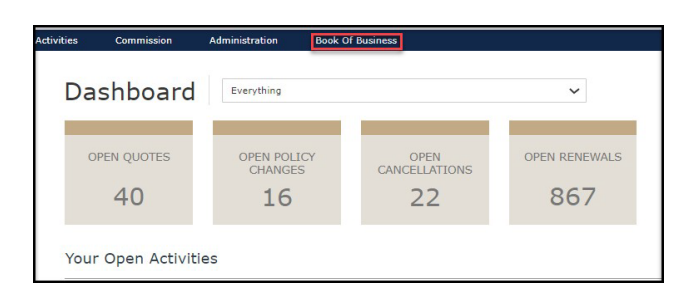

2. Click on Active Policies Report, select a producer code from the drop-down menu and then click Generate Report.

| Commission                                | Administration | Book Of Business       |                      |  |  |  |  |  |  |  |
|-------------------------------------------|----------------|------------------------|----------------------|--|--|--|--|--|--|--|
| Book Of Business Report - Active Policies |                |                        |                      |  |  |  |  |  |  |  |
|                                           | TRANSFER ACT   | TVE POLICIES<br>REPORT |                      |  |  |  |  |  |  |  |
| Prod                                      | ucer Code      |                        | Select Producer Code |  |  |  |  |  |  |  |
|                                           |                |                        | Generate Report      |  |  |  |  |  |  |  |

3. The list of active policies will generate. If you want work with this information in MS Excel, select Export to CSV.

| Book Of Business Report - Active Policies |                           |                 |                   |                   |                    |                           |  |  |  |
|-------------------------------------------|---------------------------|-----------------|-------------------|-------------------|--------------------|---------------------------|--|--|--|
| TRANSFER                                  | ACTIVE POLICIES<br>REPORT |                 |                   |                   |                    |                           |  |  |  |
| Producer Code                             |                           |                 |                   |                   | )                  | ~                         |  |  |  |
| Book Of Business Report                   | 1                         |                 |                   |                   |                    | Generate Report           |  |  |  |
|                                           |                           |                 |                   |                   |                    |                           |  |  |  |
| POLICY NUMBER                             | ACCOUNT<br>NUMBER         | PRIMARY INSURED | PROPERTY LOCATION | EFFECTIVE<br>DATE | EXPIRATION<br>DATE | ANNUAL WRITTEN<br>PREMIUM |  |  |  |
| TWRD010000866                             | W000003566                |                 |                   | 1/28/22           | 1/28/23            | \$2,233.00                |  |  |  |
| TWRD                                      | W000006977                |                 |                   | 2/7/22            | 2/7/23             | \$452.00                  |  |  |  |
| TWRD0100001761                            | W000006977                |                 |                   | 2/11/22           | 2/11/23            | \$142.00                  |  |  |  |
| TWRD0100002041                            | W000010361                |                 |                   | 2/16/22           | 3/4/22             | \$5,830.00                |  |  |  |
| TWRD0100002511                            | W000006977                |                 |                   | 2/22/22           | 2/22/23            | \$311.00                  |  |  |  |

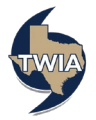